**Learner Services** 

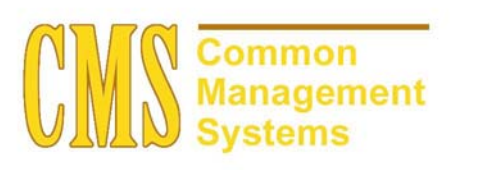

Last Revised:

05/30/2003

DRAFT

| REVISION | CONTROL |
|----------|---------|
|----------|---------|

Document Title:Learner ServicesAuthor:Learner Services.doc

DateByActionPagesImage: Strain Strain S

## **Review/Approval History**

| Date | Ву | Action | Pages |
|------|----|--------|-------|
|      |    |        |       |
|      |    |        |       |
|      |    |        |       |
|      |    |        |       |
|      |    |        |       |
|      |    |        |       |

## **Table of Contents**

## Page

| Catalog   |                                                                                                    | 2                                                                                                    |
|-----------|----------------------------------------------------------------------------------------------------|----------------------------------------------------------------------------------------------------|
| View Co   | ourse Catalog                                                                                                    | 2                                                                                                    |
| 1.1.1     | Considerations                                                                                                    | 3                                                                                                    |
| View Sc   | hedule of Classes                                                                                                    | 4                                                                                                    |
| 1.2.1     | Considerations                                                                                                    | 6                                                                                                    |
| Academ    | ics                                                                                                    | 7                                                                                                    |
| View En   | rollment Appointment                                                                                                    | 7                                                                                                    |
| 2.1.1     | Considerations                                                                                                    | 7                                                                                                    |
| 2.1.2     | Recommendation                                                                                                    | 7                                                                                                    |
| Enroll in | a Class                                                                                                    | 8                                                                                                    |
| 2.2.1     | Considerations                                                                                                    | 8                                                                                                    |
| View My   | Class Schedule                                                                                                    | 9                                                                                                    |
| 2.3.1     | Considerations                                                                                                    | 9                                                                                                    |
| View My   | Weekly Schedule                                                                                                    | 10                                                                                                    |
|           | Catalog<br>View Co<br>1.1.1<br>View Sc<br>1.2.1<br>Academ<br>View En<br>2.1.1<br>2.1.2<br>Enroll in<br>2.2.1<br>View My<br>2.3.1<br>View My | Catalog<br>View Course Catalog<br>1.1.1 Considerations<br>View Schedule of Classes<br>1.2.1 Considerations<br>Academics<br>View Enrollment Appointment<br>2.1.1 Considerations<br>2.1.2 Recommendation<br>Enroll in a Class<br>2.2.1 Considerations<br>View My Class Schedule<br>2.3.1 Considerations.<br>View My Weekly Schedule |

Learner Services

# Section 1 Catalog

Use the Course Catalog Search - Search Criteria page to search for courses in the catalog. Enter search criteria and retrieve your results.

## 1.1 View Course Catalog

### Navigation: SA Self Service, Learner Services, Catalog, View Course Catalog

| PEOPLE                                                                                                    |        |         | A C      |
|----------------------------------------------------------------------------------------------------|--------|---------|----------|
| 200 C                                                                                                    | 🙆 Home | 🕜 Help  | Sign Out |
| me > <u>SA Self Service</u> > Learner Services > Catalog > View Course Catalog                                                                                                    |        | New Win | dow      |
| Course Catalog Search                                                                                                    |        |         |          |
| Search Criteria                                                                                                    |        |         |          |
| Enter institution and subject. Catalog number is optional.                                                                                                    |        |         |          |
| Institution Channel Islands                                                                                                    |        |         |          |
| Subject: American Sign Language                                                                                                    |        |         |          |
| Catalog Nbr: 🛛 🖌 🗸                                                                                                    |        |         |          |
| *Required Field                                                                                                    |        |         |          |
| Search<br>Return to Catalog                                                                                                    |        |         |          |
| DEUDIE.                                                                                                    |        |         | 40       |
| Self-                                                                                                    | A Home | 🤊 Heln  | Sign Out |
| me > SA Self Service > Learner Services > Catalog > View Course Catalog                                                                                                    |        | New Win | dow      |
| <u> </u>                                                                                                    |        |         |          |
| Course Catalog Search                                                                                                    |        |         |          |
| Catalog Search Results                                                                                                    |        |         |          |
| Institution: CICMP Channel Islands                                                                                                    |        |         |          |
| Subject: ACCI Accounting                                                                                                    |        |         |          |
| felum to Search                                                                                                    |        |         |          |
| Course Offering                                                                                                    |        |         |          |
| ACCT 210 FINANCIAL ACCOUNTING 3 units<br>Introduction to accounting principles: accumulation, measurement, and evaluation of accounting data.                                                                         |        |         |          |
| Topics include internal controls, financial statement analysis and interpretation, and use of spreadsheets<br>in accounting applications.                                                                             |        |         |          |
| Course Component<br>Lecture Required                                                                                                    |        |         |          |
|                                                                                                    |        |         |          |
|                                                                                                    |        |         |          |
| ACCT 220 MANAGERIAL ACCOUNTING 3 units                                                                                                    |        |         |          |
| Continues the exploration of accounting principles and topics: investing and financing activities, cost and<br>budgeting systems, cash flow analysis, accounting for debt and equity, and introduces using accounting |        |         |          |
| data for decision-making.<br>Course Component                                                                                                    |        |         |          |
| Lecture Required                                                                                                    |        |         |          |
|                                                                                                    |        |         |          |
|                                                                                                    |        |         |          |
| ACC1 300 APPLIED MANAGERIAL ACCOUNTING 3 units<br>Presents and analyzes the principles, methods, procedures, and applications for managerial accounting.                                                              |        |         |          |
| Topics include understanding the business environment, cost concepts and classifications, job-order<br>costing, process costing, cost behavior and relationships to volume and profits, variable costing, Activity    |        |         |          |
| Based Costing, profit planning, standard costs, relevant costs, capital budgeting decisions, cash flows,<br>Economic Value Added, and financial statement analysis.                                                   |        |         |          |
| Lecture Required                                                                                                    |        |         |          |
| Seturn to Search                                                                                                    |        |         |          |
|                                                                                                    |        |         |          |
|                                                                                                    |        |         |          |

## 1.1.1 Considerations

| Institution    | Select Channel Islands                                                    |
|----------------|---------------------------------------------------------------------------|
| Subject        | Select a Subject from the drop down.                                      |
| Catalog Number | Enter a Catalog Number (not required) and select Exact Match or Wildcard. |

## 1.2 View Schedule of Classes

Use the View Schedule of Classes Search - Search Criteria page to search for courses in the schedule of classes. Enter search criteria and retrieve your results.

## Navigation: <u>SA Self Service, Learner Services, Catalog, View Schedule of Classes</u>

Select either Basic Search or Advanced Search.

## **Basic Search**

| PEOPLE                                                                                                    |        |        | a contraction of the second second se |
|----------------------------------------------------------------------------------------------------|--------|--------|----------------------------------------------------------------------------------------------------|
|                                                                                                    | 🙆 Home | 🕜 Help | Sign Out                                                                                                    |
| Home > SA Self Service > Learner Services > Catalog > View Schedule of Classes                                           |        | New    | Window                                                                                                    |
| Class Search                                                                                                    |        |        |                                                                                                    |
| Select Institution and Term                                                                                              |        |        |                                                                                                    |
| Select the institution and term for which you want to search.<br>Then click Basic Search or Advanced Search to continue. |        |        |                                                                                                    |
| Institution: Channel Islands                                                                                             |        |        |                                                                                                    |
| 'Term: 2038 🔍 Fall 2003                                                                                                  |        |        |                                                                                                    |
| * Required Field                                                                                                    |        |        |                                                                                                    |
| Basic Search Advanced Search                                                                                             |        |        |                                                                                                    |
|                                                                                                    |        |        |                                                                                                    |
| Return to Catalog                                                                                                    |        |        |                                                                                                    |
|                                                                                                    |        |        |                                                                                                    |
|                                                                                                    |        |        |                                                                                                    |

#### **Advanced Search**

| PEOPLE.                                                     |                                                                                      |        |        | ALCON    |
|-------------------------------------------------------------|--------------------------------------------------------------------------------------|--------|--------|----------|
| 000                                                         |                                                                                      | 🙆 Home | 🕜 Help | Sign Out |
| Home > SA Self Service > Le                                 | tamer Services > <u>Catalog</u> > View Schedule of Classes                           |        | New Wi | ndow     |
| Class Search                                                |                                                                                      |        |        |          |
| Advanced Class                                              | Search                                                                               |        |        |          |
| Institution:<br>Term:                                       | CICMP Channel Islands<br>2038 Fail 2003                                              |        |        |          |
| Select at least 2 criteria be<br>Only one entry is required | low then click Search to see the results.<br>if you enter Course ID or Class Number. |        |        |          |
| Subject:                                                    | Accounting                                                                           |        |        |          |
| Catalog Number:                                             | Exact Match 💌                                                                        |        |        |          |
| E                                                           | ☑ Open Classes Only<br>□ Open Entry/Exit Classes Only                                |        |        |          |
| Course ID:                                                  | Class Number:                                                                        |        |        |          |
| Description:                                                |                                                                                      |        |        |          |
| Course Component:                                           | v                                                                                    |        |        |          |
| Mode of Instruction:                                        | ×                                                                                    |        |        |          |
| Course Career:                                              | <u>×</u>                                                                             |        |        |          |
| Session:                                                    | ¥                                                                                    |        |        |          |
| Campus:                                                     |                                                                                      |        |        |          |
| Location:                                                   | (B)                                                                                  |        |        |          |
| Class Days:                                                 | al Tu W Th F Sa Su Include Only These Days 🖌                                         |        |        |          |
| Start Time:                                                 | End Time: (example: 1:00PM)                                                          |        |        |          |
| Instructor Last Name:                                       | Exact Match 🖌                                                                        |        |        |          |
| First Name:                                                 | Exact Match 👻                                                                        |        |        |          |
| Search Basic Se                                             | arch Return to Select Institution and Term                                           |        |        |          |

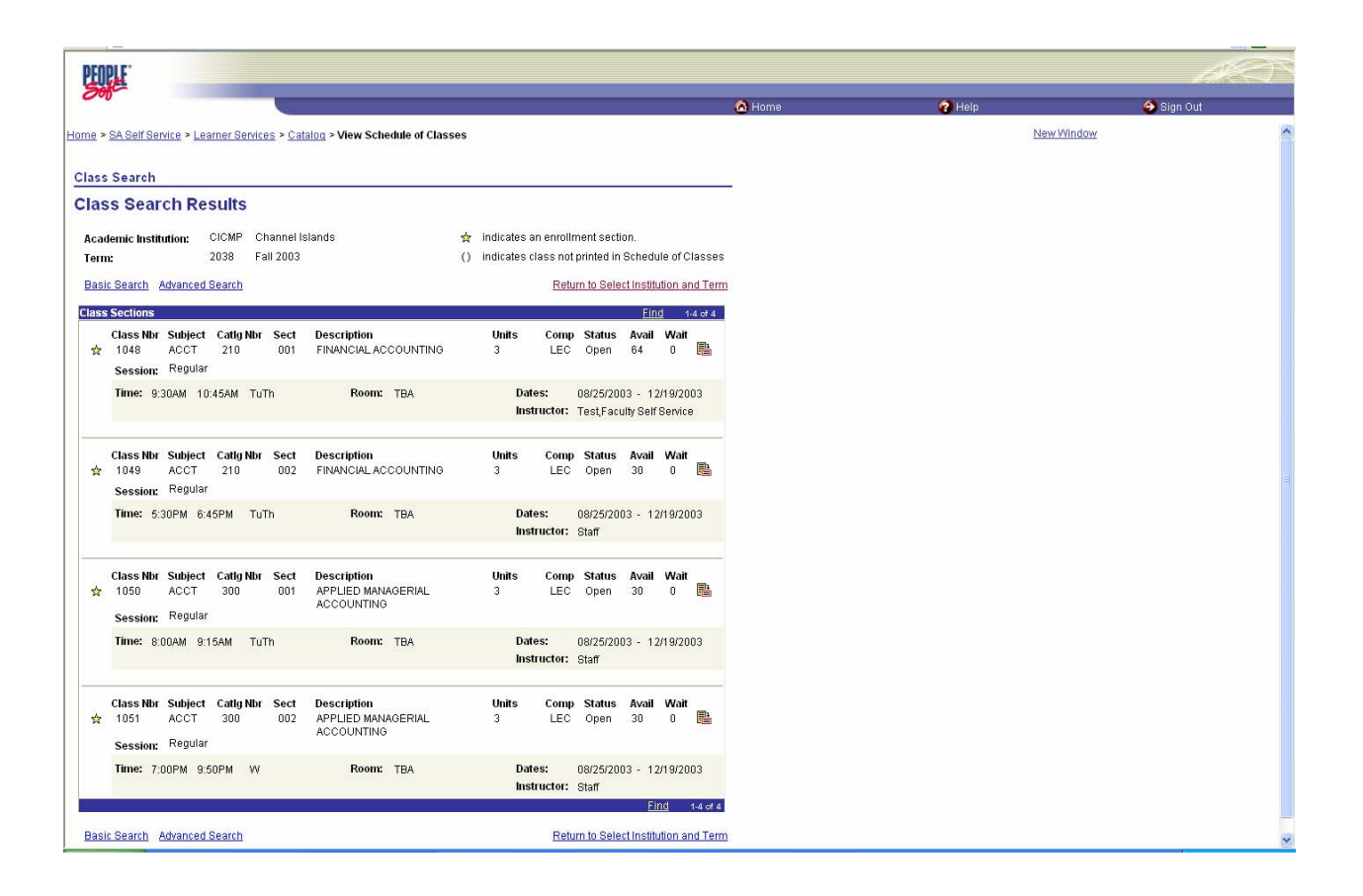

#### 1.2.1 Considerations

Institution

Term

Select Channel Islands Select a Term from the drop down.

## Section 2 Academics

Use the View Enrollment Appointment page to view enrollment appointments for the term and/or session.

#### 2.1 View Enrollment Appointment

#### Navigation: SA Self Service, Learner Services, Academics, View Enrollment Appointment

| Ite > SA Self Service > Learner Services > Academics > View Enrollment Appointment         Seve Enrollment Appointment         tedect Term         tudent Test         Term       Academic Carcer         Table Coll       Undergraduate         Channel Islands       Undergraduate         String 2003       Undergraduate         Channel Islands       Undergraduate         Eail 2002       Undergraduate         Channel Islands       Eail 2002         Weturn to Academics       String 2003 | A Home A Help A Sign Out<br>New Window |
|----------------------------------------------------------------------------------------------------|----------------------------------------|
| g > <u>SA Self Service</u> > <u>Learner Services</u> > <u>Academics</u> > View Euroliment Appointment<br>ever Enrollment Appointment<br>tradect Term<br>tudent Test<br>Term <u>Academic Career Institution</u><br>Fall 2003 Undergraduate Channel Islands<br>Satina 2003 Undergraduate Channel Islands<br>Fall 2002 Undergraduate Channel Islands<br>Fall 2002 Undergraduate Channel Islands                                                                                                    | New Window                             |
| ew Enrollment Appointment elect Term  ident Test  rm Academic Career Institution all 2003 Undergraduate Channel Islands all 2002 Undergraduate Channel Islands turn to Academics                                                                                                    |                                        |
| Clouinterin Appointment Clear Term  ident Test  if m Academic Career Institution  all 2003 Undergraduate Channel Islands all 2002 Undergraduate Channel Islands all 2002 Undergraduate Channel Islands  turn to Academics                                                                                                    |                                        |
| rdent Test<br>rm Academic Career Institution<br>all 2003 Undergraduate Channel Islands<br>ording 2003 Undergraduate Channel Islands<br>all 2002 Undergraduate Channel Islands<br>turn to Academics                                                                                                    |                                        |
| erm Academic Career Institution<br>ial 2003 Undergraduate Channel Islands<br>ial 2003 Undergraduate Channel Islands<br>ial 2002 Undergraduate Channel Islands<br>sturn to Academics                                                                                                    |                                        |
| erm Academic Career Institution Call 2003 Undergraduate Channel Islands Sainta 2003 Undergraduate Channel Islands Channel Islands Channel Islands eturn to Academics                                                                                                    |                                        |
| Academic Career         Institution           call 2003         Undergraduate         Channel Islands           spring 2003         Undergraduate         Channel Islands           call 2002         Undergraduate         Channel Islands           sall 2002         Undergraduate         Channel Islands           sall 2002         Undergraduate         Channel Islands           sall 2002         Undergraduate         Channel Islands                                                    |                                        |
| Eal 2003 Undergraduate Channel Islands Souring 2003 Undergraduate Channel Islands Eall 2002 Undergraduate Channel Islands Eall 2002 Undergraduate Channel Islands Eall 2002 Undergraduate Channel Islands Eall 2002 Undergraduate Channel Islands                                                                                                    |                                        |
| sanna 2003 Undergraduate Channel Islands all 2002 Undergraduate Channel Islands eturn to Academics                                                                                                    |                                        |
| turn to Academics                                                                                                    |                                        |
| eturn to Academics                                                                                                    |                                        |
| inder .                                                                                                    |                                        |
|                                                                                                    |                                        |
|                                                                                                    |                                        |
|                                                                                                    |                                        |
|                                                                                                    | A Home ? Help                          |
| e > <u>SA Self Service</u> > <u>Learner Services</u> > <u>Academics</u> > <b>View Enrollment Appointment</b>                                                                                                    | New Window                             |
| nrollment Appointment                                                                                                    |                                        |
| /iew Details Fall 2003                                                                                                    |                                        |
| tident Test                                                                                                    |                                        |
| ndergraduate Channel Island                                                                                                    |                                        |
|                                                                                                    | I                                      |
| ession: 1 Regular Academic Session Appointment Nbr: 0001                                                                                                    |                                        |
| tart Date/Time: 05/27/2003 - 8:00AM End Date/Time: 07/31/2003 - 12:00PM                                                                                                    |                                        |
| For the For this For this<br>Units Limits Term Session Appointment                                                                                                    |                                        |
| Maximum 20.00 15.00 15.00                                                                                                    |                                        |
| No GPA Units 20.00 15.00 15.00                                                                                                    |                                        |
| Audit Units 0.00 15.00 15.00                                                                                                    |                                        |
| Waltlist Units 20.00 15.00 15.00                                                                                                    |                                        |
| Zatum In Tarm Saarch                                                                                                    |                                        |
| <u>termin cearci</u>                                                                                                    |                                        |

### 2.1.1 Considerations

Enrollment appointments are based on the values defined in the Session Time Periods setup page. (Design Student Administration, Design Academic Structure, Setup, Term/Session Table, Session Time Periods)

### 2.1.2 Recommendation

## 2.2 Enroll in a Class

Students can use the Enroll in a Class self-service pages to add classes, drop classes, or swap classes for a term. While students perform their enrollment transaction, they can search the schedule of classes for the class they want, seeing beforehand whether the class is open for enrollment or full. After students submit their enrollment request, the system lets them know whether they have successfully completed the transaction. If so, students can view their revised class schedule. If not, students can view the reason for the enrollment error. For example, perhaps the student is trying to add a class and has not yet taken the course prerequisites.

#### Navigation: <u>SA Self Service, Learner Services, Academics, Enroll in a Class</u>

| TUCH                                                                                                    |                                                                                                    |                                                                                                    |                                                                   |                                                                                                   |                      | a de tra              |
|----------------------------------------------------------------------------------------------------|----------------------------------------------------------------------------------------------------|----------------------------------------------------------------------------------------------------|-------------------------------------------------------------------|---------------------------------------------------------------------------------------------------|----------------------|-----------------------|
| 000-                                                                                                    |                                                                                                    |                                                                                                    |                                                                   | 🙆 Home                                                                                            | 🕜 Help               | Sign Out              |
| Home > SA Self S                                                                                                    | Service > Learner Services > A                                                                                                    | cademics > Enroll in a Class                                                                                                    |                                                                   |                                                                                                   | New                  | / Window              |
|                                                                                                    |                                                                                                    |                                                                                                    |                                                                   |                                                                                                   |                      |                       |
| Enrollment                                                                                                    | t                                                                                                    |                                                                                                    |                                                                   |                                                                                                   |                      |                       |
| Select E                                                                                                    | nrollment Term                                                                                                    |                                                                                                    |                                                                   |                                                                                                   |                      |                       |
|                                                                                                    |                                                                                                    |                                                                                                    |                                                                   |                                                                                                   |                      |                       |
| Student Tes                                                                                                    | st                                                                                                    |                                                                                                    |                                                                   |                                                                                                   |                      |                       |
| You<br>bel                                                                                                    | u are eligible to view and/or m<br>low. Click the appropriate Terr                                                                                 | odify enrollment information formation formation formation formation formation formation formation for the second second s | or the terms listed                                               |                                                                                                   |                      |                       |
| Term                                                                                                    | Ic                                                                                                    | adomic Caroor                                                                                                    | Institution                                                       |                                                                                                   |                      |                       |
| Fall 2003                                                                                                    | Un                                                                                                    | dergraduate                                                                                                    | Channel Islands                                                   |                                                                                                   |                      |                       |
| Spring 2003                                                                                                    | Un                                                                                                    | dergraduate                                                                                                    | Channel Islands                                                   |                                                                                                   |                      |                       |
| Fall 2002                                                                                                    | Un                                                                                                    | dergraduate                                                                                                    | Channel Islands                                                   |                                                                                                   |                      |                       |
| Return to Aca                                                                                                    | demics                                                                                                    |                                                                                                    |                                                                   |                                                                                                   |                      |                       |
|                                                                                                    |                                                                                                    |                                                                                                    |                                                                   |                                                                                                   |                      |                       |
|                                                                                                    |                                                                                                    |                                                                                                    |                                                                   |                                                                                                   |                      |                       |
|                                                                                                    |                                                                                                    |                                                                                                    |                                                                   |                                                                                                   |                      |                       |
|                                                                                                    |                                                                                                    |                                                                                                    |                                                                   |                                                                                                   |                      |                       |
| And a second second                                                                                                    |                                                                                                    |                                                                                                    |                                                                   |                                                                                                   |                      |                       |
| DEUDLE.                                                                                                    |                                                                                                    |                                                                                                    |                                                                   |                                                                                                   |                      |                       |
| PEOPLE                                                                                                    |                                                                                                    |                                                                                                    |                                                                   |                                                                                                   |                      | ART.                  |
| PEOPLE                                                                                                    | -                                                                                                    |                                                                                                    |                                                                   | A Home                                                                                            | 🕐 Help               | Sign Out              |
| Home > SA Self S                                                                                                    | Service > Learner Services > A                                                                                                    | cademics > Enroll in a Class                                                                                                    |                                                                   | 🔕 Home                                                                                            | 🕐 Help<br>New        | Sign Out<br>Window    |
| Home > SA Self S                                                                                                    | Service > Learner Services > A                                                                                                    | cademics > Enroll in a Class                                                                                                    | _                                                                 | Aume 🖉                                                                                            | 🕈 Help<br>Nev        | Sign Out<br>Window    |
| Home > SA Self S                                                                                                    | Service > Learner Services > A                                                                                                    | <u>cademics</u> > Enroll in a Class                                                                                                    |                                                                   | Rome                                                                                              | 🔁 Help<br>New        | Sign Out<br>Window    |
| Home > SA Self S<br>Enrollment<br>View My                                                                                                    | tervice > Learner Services > A<br>Class Schedule                                                                                                   | <u>cademics</u> > Enroll in a Class                                                                                                    |                                                                   | Rall 2003                                                                                         | <b>G</b> Help<br>New | ∳ Sign Out<br>Window  |
| Home > SA Self S<br>Enrollment<br>View My                                                                                                    | iervice > Learner Services > A<br>Class Schedule                                                                                                   | <u>cademics</u> > Enroll in a Class                                                                                                    |                                                                   | Home<br>Fall 2003                                                                                 | 😨 Help<br>Nex        | ◆ Bign Out<br>/Window |
| Home > SA Self S<br>Enrollment<br>View My<br>Student Test                                                                                    | iervice > Learner Services > A<br>Class Schedule                                                                                                   | <u>cademics</u> > Enroll in a Class                                                                                                    |                                                                   | Home                                                                                              | 😨 Heip<br>New        | Out                   |
| Home > SA Self S<br>Enrollment<br>View My<br>Student Test<br>Undergraduate                                                                   | Service > Learner Services > A<br>Class Schedule                                                                                                   | cademics > Enroll in a Class                                                                                                    |                                                                   | Rome<br>Fall 2003<br>Channel Islands                                                              | 🕐 Help<br><u>Nev</u> | Out                   |
| Home > SA Self S<br>Enrollment<br>View My<br>Student Test<br>Undergraduate                                                                   | Service > Learner Services > A<br>Class Schedule                                                                                                   | <u>cademics</u> > Enroll in a Class                                                                                                    |                                                                   | Rome                                                                                              | 🕐 Help<br><u>Nev</u> | Out                   |
| Home > SA Self S<br>Enrollment<br>View My<br>Student Test<br>Undergraduate                                                                   | Service > Learner Services > A                                                                                                    | cademics > Enroll in a Class                                                                                                    | Grading Option Grade                                              | Fall 2003<br>Channel Islands                                                                      | 🍖 Help<br><u>Nev</u> | Out<br>Window         |
| Home > SA Self S<br>Enrollment<br>View My<br>Student Test<br>Undergraduate<br>ACCT 210<br>Class: 1048<br>IETI                                | Service > Learner Services > A<br>Class Schedule                                                                                                   | cademics > Enroll in a Class                                                                                                    | Grading Option Grade<br>Graded                                    | Channel Islands Units Status Enrolled                                                             | ⑦ Heip<br>Nex        | ∳ Sign Out            |
| Home > SA Self S<br>Enrollment<br>View My<br>Student Test<br>Undergraduate<br>ACCT 210<br>cis# 1048<br>E                                     | Service > Learner Services > A Class Schedule Section Component D OUT Lecture F 9:30AM 10:45AM Tuer                                                | cademics > Enroll in a Class<br>Description<br>FINANCIAL ACCOUNTING<br>=-Thurs<br>=-Thurs                                                                                                    | Grading Option Grade<br>Graded<br>Location: TBA                   | Home     Fall 2003     Channel Islands     Status     Source     DB/25/2003 - 12/19/2003          | 🕐 Help<br>Nex        | ◆ Sign Out<br>/Window |
| Home > SA Self S<br>Enrollment<br>View My<br>Student Test<br>Undergraduate<br>ACCT 210<br>Cis#: 1048                                         | Section Component C<br>9:30AM 10:45AM Tuer<br>Instru                                                                                               | cademics > Enroll in a Class<br>Pescription<br>FINANCIAL ACCOUNTING<br>a-Thurs<br>uctor: Test,Facult                                                                                                    | Grading Option Grade<br>Graded<br>Location: TBA<br>y Self Service | Home Fall 2003 Channel Islands Channel Islands OB/25/2003 - 12/19/2003                            | 🕐 Help<br>Nex        | ◆ Bign Out<br>/Window |
| Home > SA Self S<br>Enrollment<br>View My<br>Student Test<br>Undergraduate<br>ACCT 210<br>Cis#: 1046                                         | Service > Learner Services > A<br>Class Schedule<br>Section Component D<br>001 Lecture F<br>9:30AM 10:45AM Tue:<br>Instr                           | eademics > Enroll in a Class<br>Description<br>INANCIAL ACCOUNTING<br>s-Thurs<br>uctor: Test,Facult                                                                                                    | Grading Option Grade<br>Graded<br>Location: TBA<br>y Self Service | Home Fall 2003 Channel Islands Channel Islands Status 3.00 Errolled 08/25/2003 - 12/19/2003       | 🕐 Heip<br><u>Net</u> | ➢ Bign Out<br>/Window |
| Home > SA Self S<br>Enrollment<br>View My<br>Student Test<br>Undergraduate<br>ACCT 210<br>Ctag. 1048<br>■<br>Footo:                          | Section Component D<br>011 Lecture F<br>9:30AM 10.45AM Tuer<br>Instr<br>Add Classes Deput lied                                                     | cademics > Enroll in a Class<br>Description<br>INANOIAL ACCOUNTING<br>5-Thurs<br>uctor: Test,Facult                                                                                                    | Grading Option Grade<br>Graded<br>Location: TBA<br>ySelf Service  | Home Fall 2003 Channel Islands Channel Islands Units Status 3.00 Enrolled D8/25/2003 - 12/19/2003 |                      | ➢ Bign Out<br>/Window |
| Home > SA Self S<br>Enrollment<br>View My<br>Student Test<br>Undergraduate<br>ACCT 210<br>Cla#: 1048<br>IIIIIIIIIIIIIIIIIIIIIIIIIIIIIIIIIIII | Service > Learner Services > A<br>Class Schedule<br>Section Component D<br>001 Lecture F<br>9:30AM 10:45AM Tue:<br>Instr<br>Add Classes Drop / Und | cademics > Enroll in a Class<br>Description<br>INANCIAL ACCOUNTING<br>s-Thurs<br>uctor: Test,Facult<br>inte Classes Swap Classe                                                                                                    | Grading Option Grade<br>Graded<br>Location: TBA<br>y Self Service | Home Fall 2003 Channel Islands Units Status 3.00 Enrolled D8/25/2003 - 12/19/2003                 |                      | Ƴ Bign Out Window     |

### 2.2.1 Considerations

The system displays the terms in which students are active, provided that you have selected to show the term in self-service. Select to show a term in self-service on the Term Table page of the Term/Session Table component. Students select the term within the academic career and institution for which they want to submit an enrollment request. The system displays the Enrollment — View My Class Schedule page, which shows the class schedule for the selection and provides links to enrollment processing functionality.

Select the Add Classes hyperlink to add another class.

### 2.3 View My Class Schedule

Students can use this page (shown as View My Class Schedule) to view their class schedule for a term. If the student accesses the page through the Enroll in a Class menu item, the student can select to add, drop, swap, or change class enrollments. Advisors can use this page (shown as Student Study List) to view an advisee's class schedule for a term.

#### Navigation: SA Self Service, Learner Services, Academics, View My Class Schedule

| - MIN                                                                                                    |                                                                                                   |                                                                                  |                                                                                          |          | (and)      |
|----------------------------------------------------------------------------------------------------|---------------------------------------------------------------------------------------------------|----------------------------------------------------------------------------------|------------------------------------------------------------------------------------------|----------|------------|
| 0.00                                                                                                    |                                                                                                   |                                                                                  | 🙆 Home                                                                                   | 🕜 Help   | 🥱 Sign Out |
| ome > SA Self Service > Learne                                                                                                  | r Services > <u>Academics</u> > View My                                                           | Class Schedule                                                                   |                                                                                          | New W    | indow      |
| View My Class Schedule                                                                                                    | 8                                                                                                 |                                                                                  |                                                                                          |          |            |
| Select Term                                                                                                    |                                                                                                   |                                                                                  |                                                                                          |          |            |
| Student Test                                                                                                    |                                                                                                   |                                                                                  |                                                                                          |          |            |
| Term                                                                                                    | Academic Career                                                                                   | Institution                                                                      |                                                                                          |          |            |
| Fall 2003                                                                                                    | Undergraduate                                                                                     | Channel Islands                                                                  |                                                                                          |          |            |
| Spring 2003                                                                                                    | Undergraduate                                                                                     | Channel Islands                                                                  |                                                                                          |          |            |
| Fall 2002                                                                                                    | Undergraduate                                                                                     | Channel Islands                                                                  |                                                                                          |          |            |
| Return to Academics                                                                                                    |                                                                                                   |                                                                                  |                                                                                          |          |            |
|                                                                                                    |                                                                                                   |                                                                                  |                                                                                          |          |            |
|                                                                                                    |                                                                                                   |                                                                                  |                                                                                          |          |            |
|                                                                                                    |                                                                                                   |                                                                                  |                                                                                          |          |            |
|                                                                                                    |                                                                                                   |                                                                                  |                                                                                          |          |            |
| PEOPLE.                                                                                                    |                                                                                                   |                                                                                  |                                                                                          |          | 40         |
| 200                                                                                                    |                                                                                                   |                                                                                  | 🙆 Home                                                                                   | 🕐 Help   | 🥱 Sign Out |
| me > SA Self Service > Learne                                                                                                   | r Services > <u>Academics</u> > View My                                                           | Class Schedule                                                                   |                                                                                          | New10    |            |
|                                                                                                    |                                                                                                   |                                                                                  |                                                                                          | 14610-91 | Indow      |
| Enrollment                                                                                                    |                                                                                                   |                                                                                  |                                                                                          | 100001   | indow      |
| Enrollment<br>View My Class Scl                                                                                                 | hedule                                                                                            | n ng kitan su ng kawalan                                                         | Fall 2003                                                                                | 1997.1   | Indow      |
| Enrollment<br>View My Class Scl<br>Student Test                                                                                 | hedule                                                                                            | 11 (2015) - 2422 (2018)                                                          | Fall 2003                                                                                | 1997.1   | ingow      |
| Enrollment<br>View My Class Scl<br>Student Test<br>Indergraduate                                                                | hedule                                                                                            |                                                                                  | Fall 2003                                                                                |          | ingow      |
| Enrollment<br>View My Class Scl<br>Student Test<br>Jndergraduate                                                                | nedule<br>mponent Description                                                                     | Grading Option Grade                                                             | Fall 2003<br>Channel Islands                                                             |          | Ingow      |
| Enrollment<br>View My Class Scl<br>Student Test<br>Jndergraduate<br>ACCT 210 Section Co<br>Ciest 1046 001 Lu                    | nedule<br>mponent Description<br>FINANCIAL ACCOUNT                                                | Grading Option Grade                                                             | Fall 2003<br>Channel Islands                                                             |          | Ingow      |
| Enrollment<br>View My Class Scl<br>Student Test<br>Jndergraduate<br>CCT 210<br>124: 1048<br>Section Cr<br>124: 1048<br>9:30AM 1 | hedule<br>mponent Description<br>roture FINANCIAL ACCOUNT<br>0:45AM Tues-Thurs<br>Instructor: Tes | ING Grading Option Grade<br>ING Graded<br>Location: TBA<br>LFaculty Self Service | Fall 2003<br>Channel Islands<br>Units Status<br>3.00 Enrolled<br>08/25/2003 - 12/19/2003 |          | ingovy     |
| Enrollment<br>View My Class Scl<br>Student Test<br>Jndergraduate<br>ACCT 210<br>Section CC<br>Date: 1048<br>9:30AM 1            | mponent Description<br>seture FINANCIAL ACCOUNT<br>0.45AM Tues-Thurs<br>Instructor: Tes           | Grading Option Grade<br>TING Graded<br>Location: TBA<br>L¢cation: CBA            | Fall 2003<br>Channel Islands<br>Units Status<br>3.00 Enrolled<br>08/25/2003 - 12/19/2003 |          | ingovy     |
| Enrollment<br>View My Class Sci<br>Student Test<br>Jndergraduate<br>ACCT 210<br>Section Co<br>Dot L<br>9:30AM 1                 | mponent Description<br>PINANCALACCOUNT<br>0:45AM Tues-Thurs<br>Instructor: Tes                    | Grading Option Grade<br>TING Graded<br>Location: TBA<br>It,Faculty Self Service  | Fall 2003<br>Channel Islands<br>Units Status<br>3.00 Enrolled<br>08/25/2003 - 12/19/2003 |          | ingovy     |

## 2.3.1 Considerations

## 2.4 View My Weekly Schedule

Students can use this page to view their weekly class schedule for a term.

## Navigation: SA Self Service, Learner Services, Academics, View My Weekly Schedule

| PEOPLE               |                   |                     |                |                    |                                       |          |        |        |        |            | 10 K       |
|----------------------|-------------------|---------------------|----------------|--------------------|---------------------------------------|----------|--------|--------|--------|------------|------------|
| Sof                  |                   |                     | _              | _                  | _                                     | _        | _      | 🙆 Home | 🕜 Help | _          | 🕘 Sign Out |
| <u>ne &gt; SA :</u>  | Self Service > Le | arner Services > Ac | ademics > View | My Weekly Schedule | e e e e e e e e e e e e e e e e e e e |          |        |        |        | New Window |            |
|                      |                   |                     |                |                    |                                       |          |        |        |        |            |            |
| Veekl                | y Schedu          | e                   |                |                    |                                       |          |        |        |        |            |            |
| Student              | Test              |                     |                |                    |                                       |          |        |        |        |            |            |
|                      | 00/01/200         | 2 🗐 🗛 🖓             | 9:00AM         | E 17               | DM GO                                 | í        |        |        |        |            |            |
| as of Date           | 9: 03/01/200      | Start lime          | C 0.00Xm       | End Time: 0.00     |                                       |          |        |        |        |            |            |
| Week of              | J1 September 2    | 003 - 07 September  | 2003           | T                  | P-14-1                                | 0.4      | 0      |        |        |            |            |
| me<br>3:00AM         | мопаау            | Tuesday             | weanesday      | Inursday           | Friday                                | Saturday | Sunday | -      |        |            |            |
|                      |                   | ACCT 210 (001)      |                | ACCT 210 (001)     |                                       |          | l      | -      |        |            |            |
|                      |                   | FINANCIAL           |                | FINANCIAL          |                                       |          |        |        |        |            |            |
| 100AM                |                   | Lecture             |                | Lecture            |                                       |          |        |        |        |            |            |
|                      |                   | 9:30AM - 10:45AM    |                | 9:30AM - 10:45AM   |                                       |          |        |        |        |            |            |
| 0:00AM               |                   | ACCT 210 (001)      |                | ACCT 210 (001)     |                                       |          |        |        |        |            |            |
| 1-00.0M              |                   | 9:30AM - 10:45AM    |                | 9:30AM - 10:45AM   |                                       |          |        | _      |        |            |            |
| 2:00PM               |                   |                     |                | -                  |                                       |          |        | -      |        |            |            |
| :00PM                |                   |                     |                |                    |                                       |          |        |        |        |            |            |
| :00PM                |                   |                     |                |                    |                                       |          |        |        |        |            |            |
| :00PM                |                   |                     |                |                    |                                       |          |        |        |        |            |            |
| :00PM                |                   |                     |                |                    |                                       |          |        | _      |        |            |            |
| S:00PM               |                   |                     |                | -                  |                                       |          |        | _      |        |            |            |
| in the second second |                   |                     |                | 1 L                |                                       |          |        |        |        |            |            |
| isplay Op            | tions             | <b>E</b> 2 ••       |                |                    |                                       |          | G      | 30     |        |            |            |
| Sh                   | ow Instructors    | ⊻ M                 | onday          | ✓ Thursday         |                                       |          |        |        |        |            |            |
| 🗹 Sh                 | ow AM/PM          | ✓ 10                | iesday         | Friday             | ✓ Sunda                               | y .      |        |        |        |            |            |
|                      |                   | ⊻ W                 | /ednesday      | ✓ Saturday         |                                       |          |        |        |        |            |            |